# 湘入会操作手册

如何使用 登录 首页 入会 家名认证 入会基本信息填报 选择要加入的工会 申请书签名 审核

湘入会应用软件是湖南省总工会基层工作部主导开发的,为方便全省职工、新业态 劳动者线上入会,以及全省企业单位线上建会的一个官方渠道。它在湘工惠App、 微信小程序、支付宝小程序中都提供了相应的入口。

# 如何使用

可以通过扫描下方任意一个二维码开始使用湘入会应用软件。

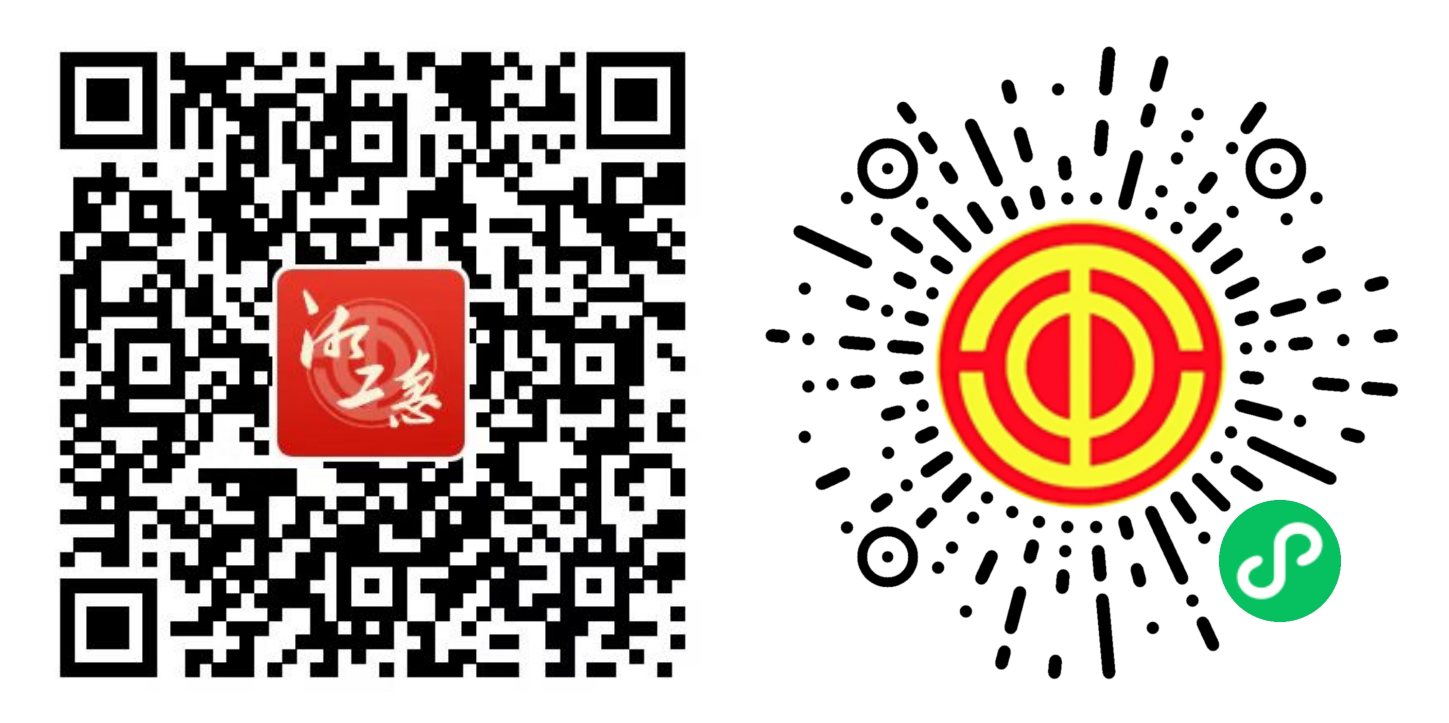

## 湘工惠App

湘入会微信小程序

若使用的是湘工惠App,可以在首页的快捷应用板块、发现页面的会员服务板块找到"湘入会"应用,点击进去即可开始使用,如下图:

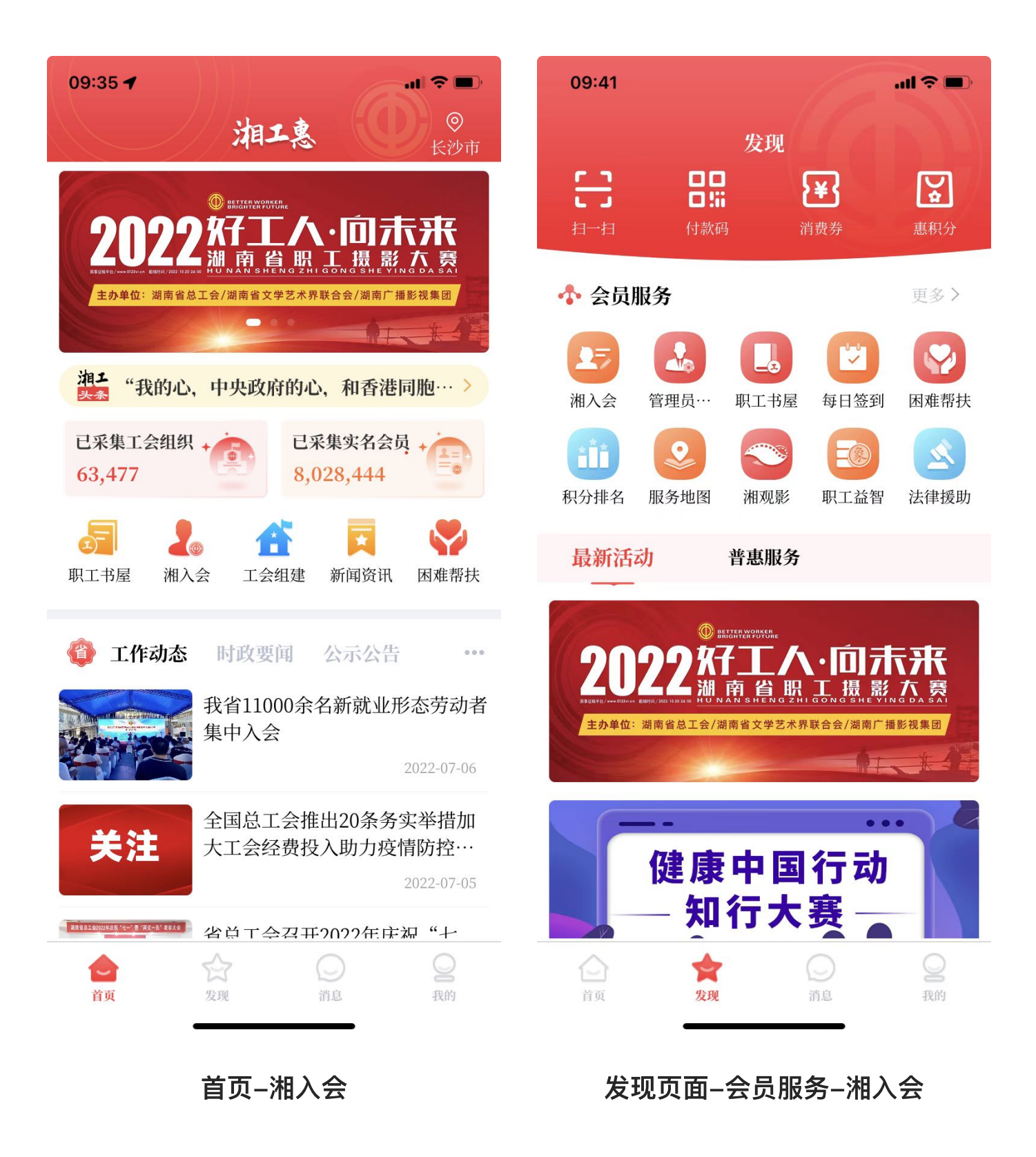

登录

如果使用的是湘工惠App,并且已经登录了App,则不需要进行湘入会登录。
 如果使用的是微信小程序或支付宝小程序,大家可以通过两种方式登录,第一

种是点击下面的"微信/支付宝授权登录", 第二种是手机号加实时验证码登录。

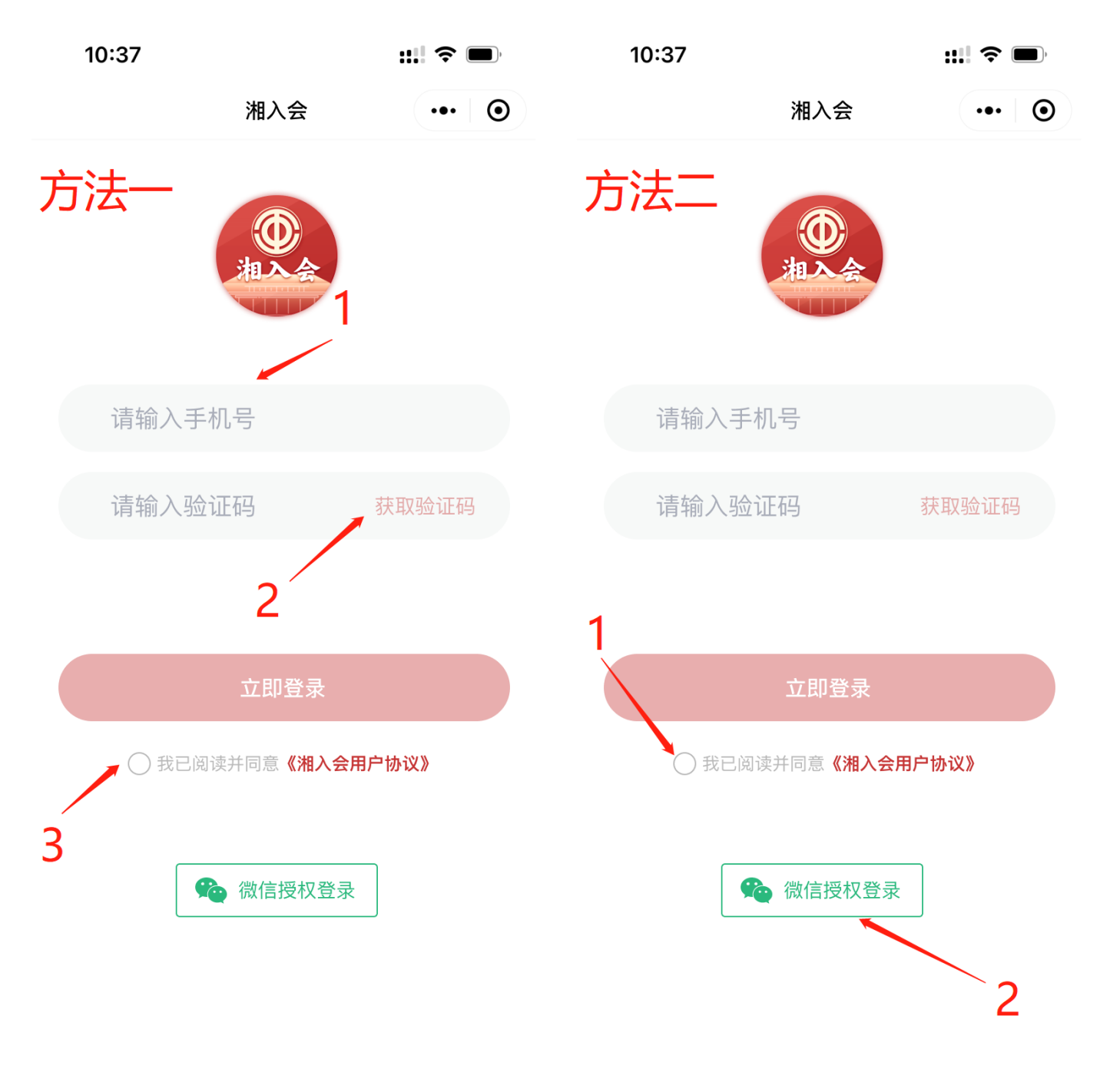

#### 手机号+验证码登录

#### 微信/支付宝授权登录

首页

登录以后,我们看到的是小程序首页。首页里面会根据业务分类,将不同类型的工 会业务组织在一起,非常简洁。工会会员在需要使用某一项业务时,只需要点击对 应的图标即可。

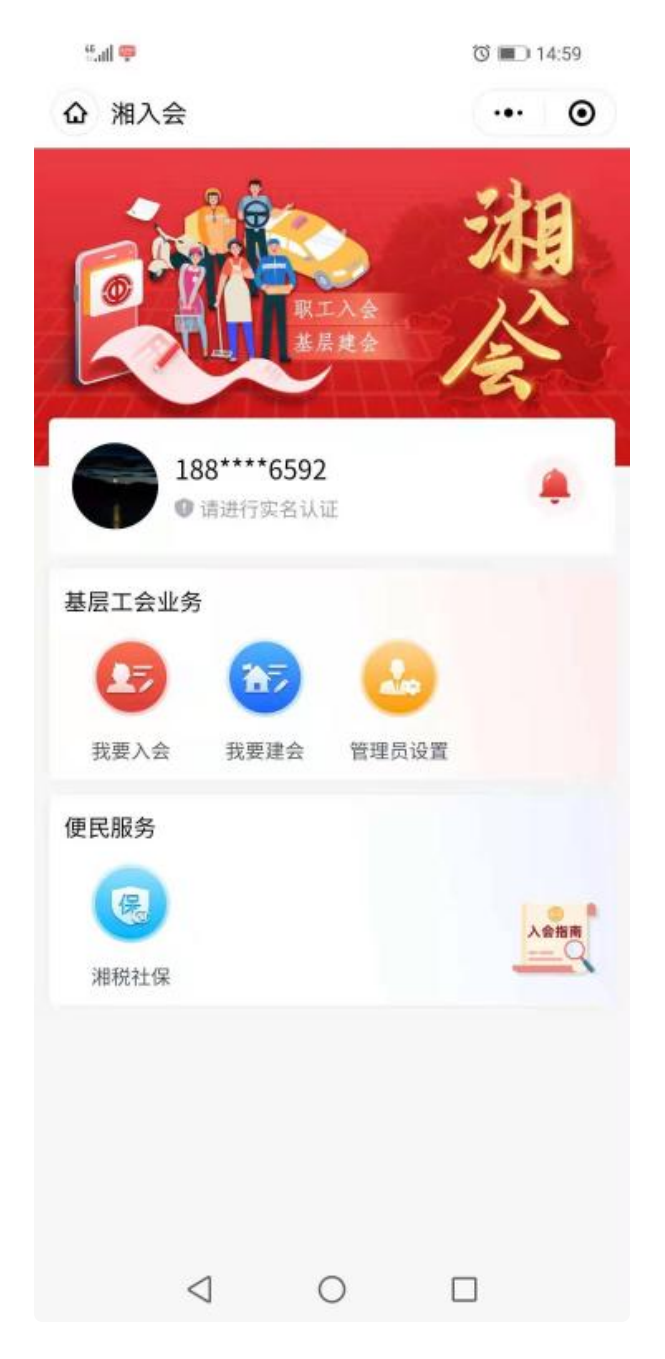

入会

实名认证

入会之前,系统会提示您先进行实名认证来校验你的身份,按照系统引导,输入姓 名和身份证号码即可完成实名认证。

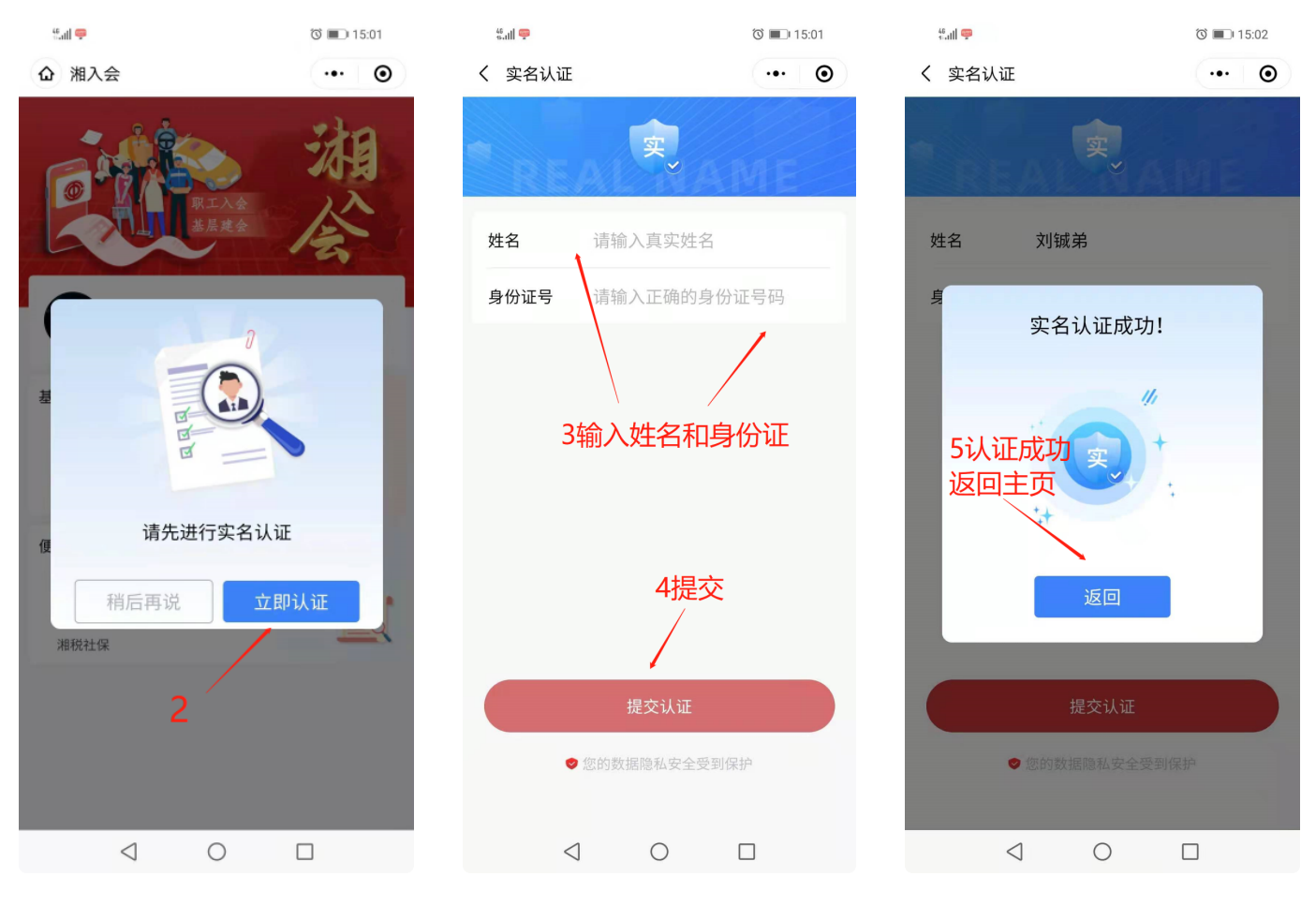

实名认证提示

输入真实姓名和身份证号

实名认证成功

#### 入会基本信息填报

实名认证完成以后,就可以正式加入工会了。

点击首页的"我要入会"图标,首先进行入会基本信息的填报,填报的具体内容有: 单位名称,单位区域,居住区域,职业,民族,学历,政治面貌,其中单位名称、 单位区域、居住区域三个信息要精准填报,不然,会影响后面要给你推荐加入的工 会列表,导致你找不到要加入的工会。 🛈 🔳 09:25

10:37

:::: ?

 $\odot$ 

刘\*湘

按

提

示

逐

项

填写

>

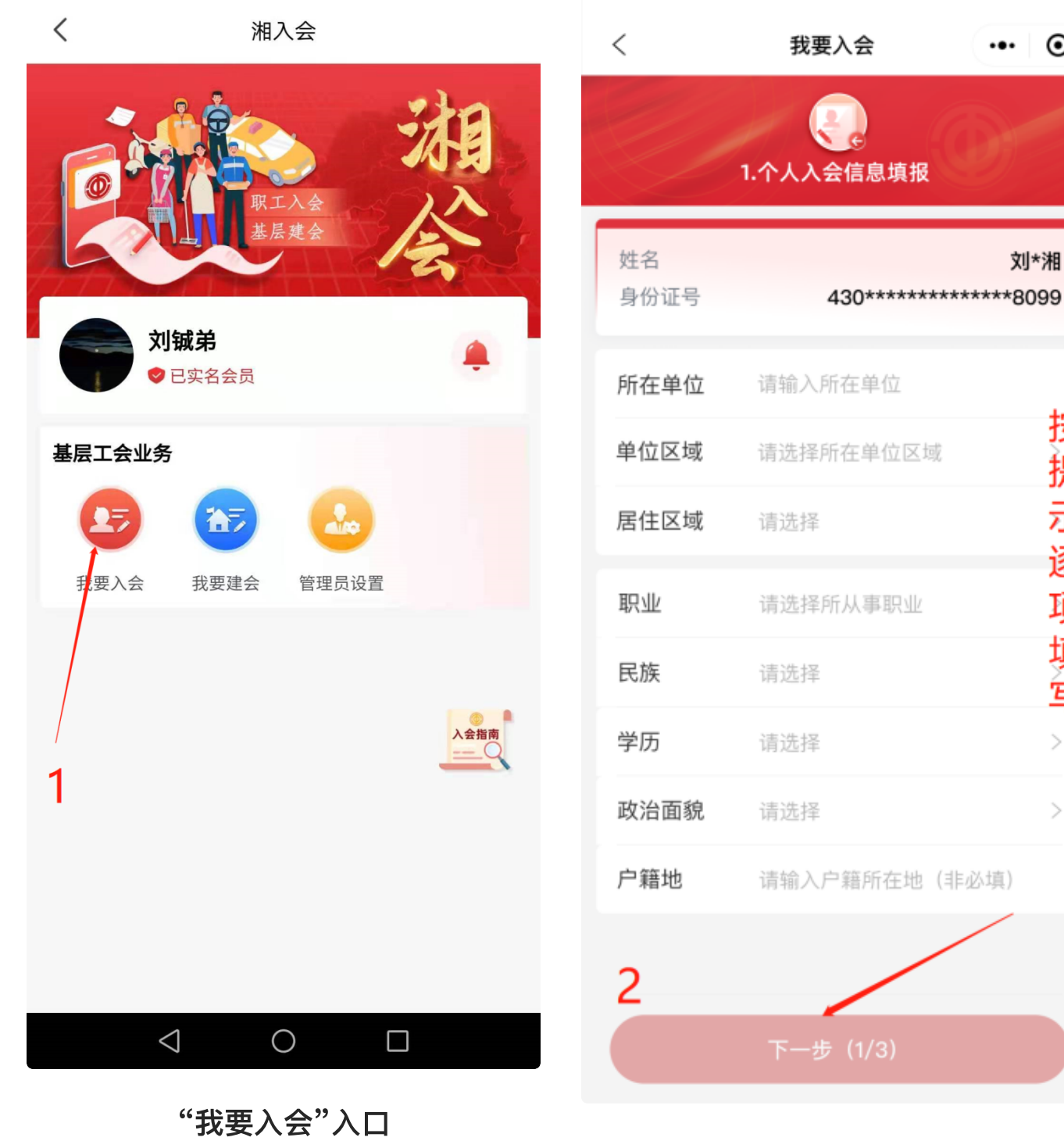

入会基本信息填报

#### 选择要加入的工会

入会基本信息填报完成以后,点击页面下方的下一步,进入"选择要加入的工会"页 面,在这个页面里面,系统会根据你上一步填写的单位名称、单位区域、居住区域

来智能推荐您可以加入的工会。在这个工会推荐列表中,你应该按照下面这个顺序 来进行选择:

- 如果你的公司已经成立了工会,直接选择你所在公司的工会即可
- 如果你的公司还没有成立工会,则可以选择单位区域或居住区域内的街道工会
  联合会、社区工会联合会、行业工会联合会(比如快递、外卖、网约车等等)

如果推荐的工会列表中,还是找不到您要加入的工会,可以点击右上角的"找不到 工会?"提示,根据提示中的指示操作即可。

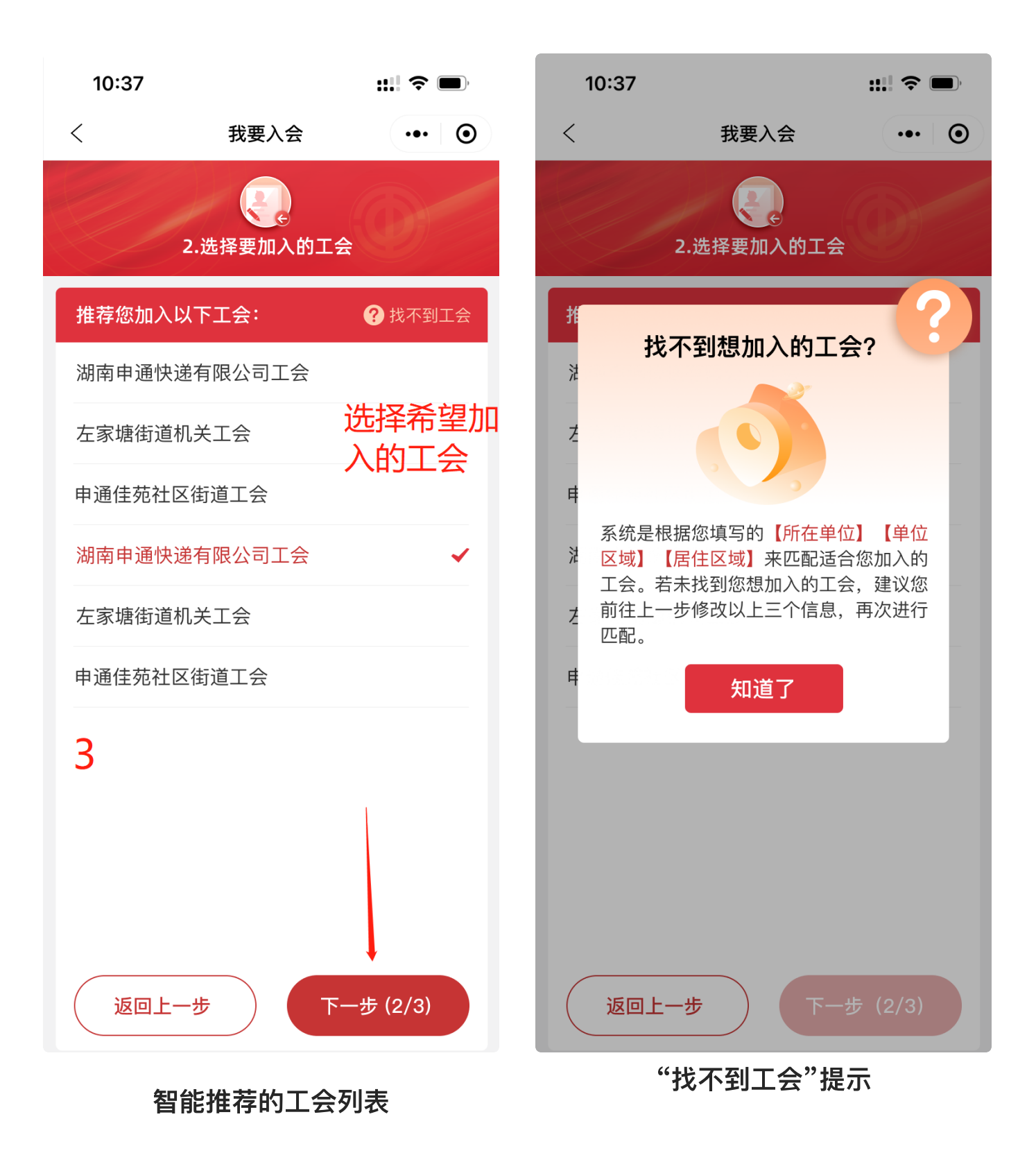

#### 申请书签名

选择好要加入的工会以后,继续点击页面下方的下一步,进入签名页面。您需要 在"中华全国总工会入会申请书"上面进行电子签名,签名完成以后,点击"提交申 请"就完成了整个入会过程。

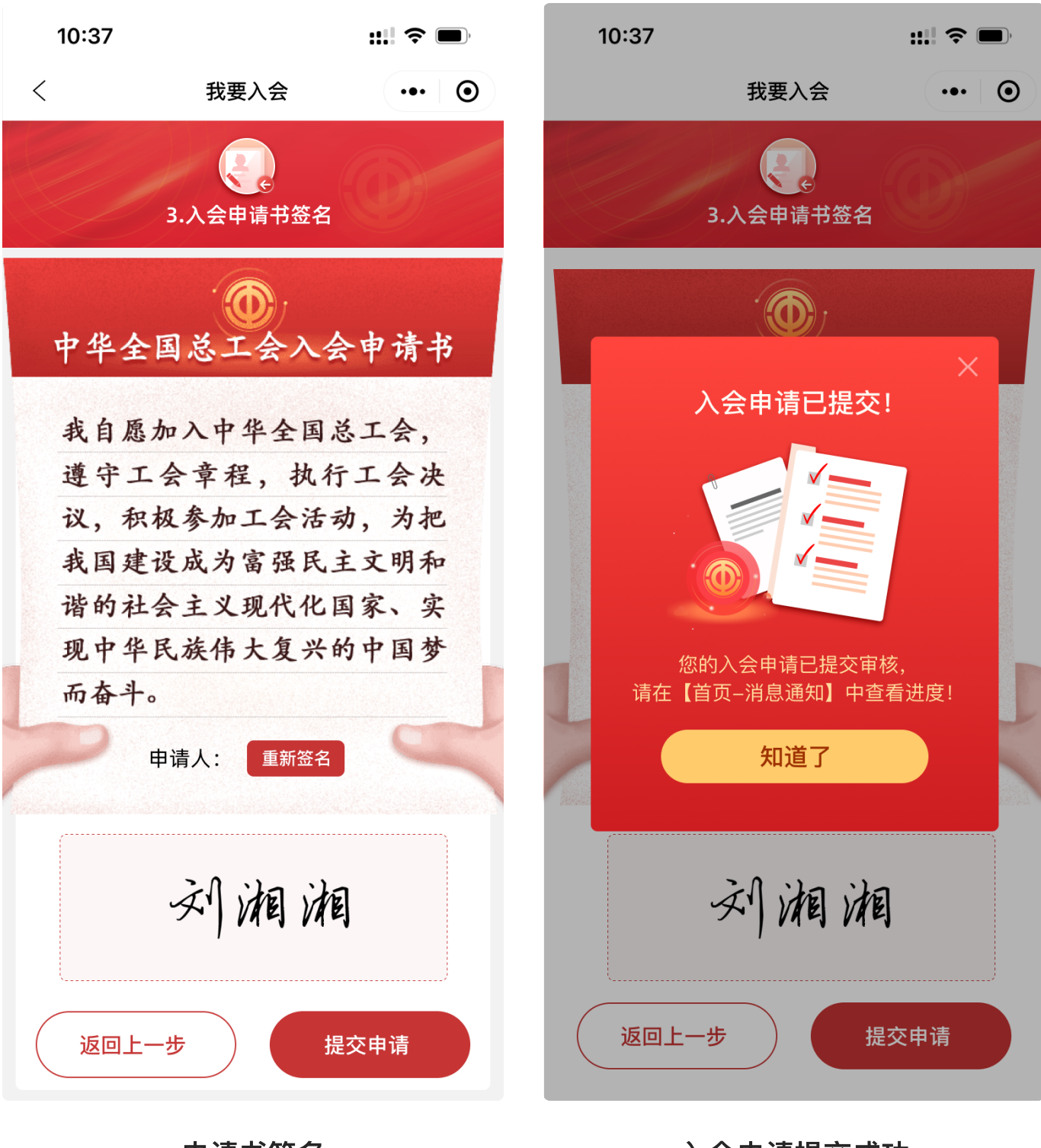

申请书签名

入会申请提交成功

### 审核

入会申请提交以后,你需要耐心等待刚刚加入工会的管理员进行审核。审核相关的 进度和结果,都将以消息的形式通知给您,你可以点击首页消息图标查看详细内 容。 ٥ 🔲 ٥٩:39

46 0-111

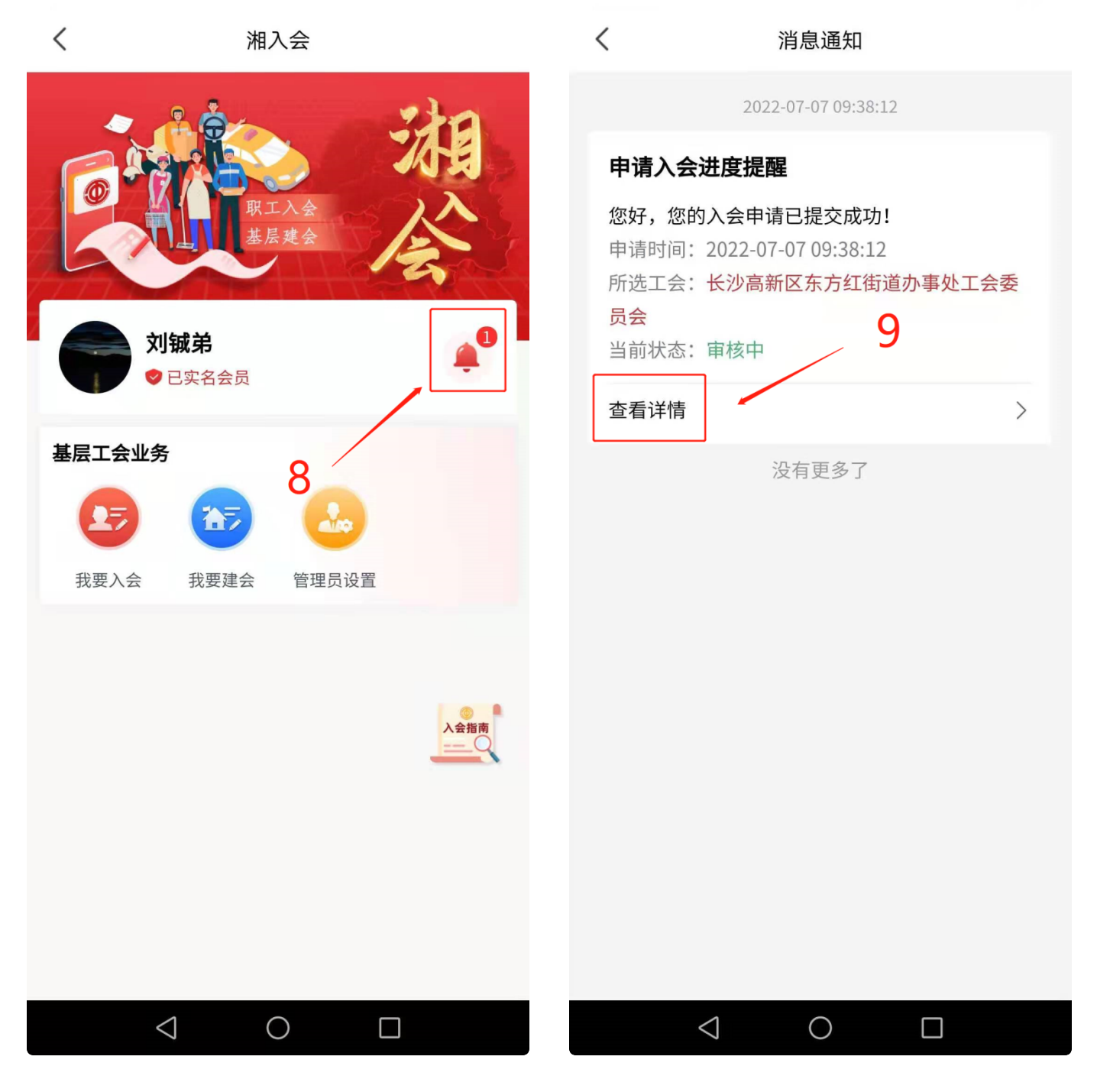

#### 消息通知入口

消息列表及详细内容

如果审核不通过,可以在查看到不通过的意见,根据意见调整以后,再次入会即 可。审核通过以后,您就成为了一名官方认证的工会会员。这个时候,你就可以在 工会官方的湘工惠App里面参与各类工会活动,享受工会普惠服务,维护自己的合 法权益。

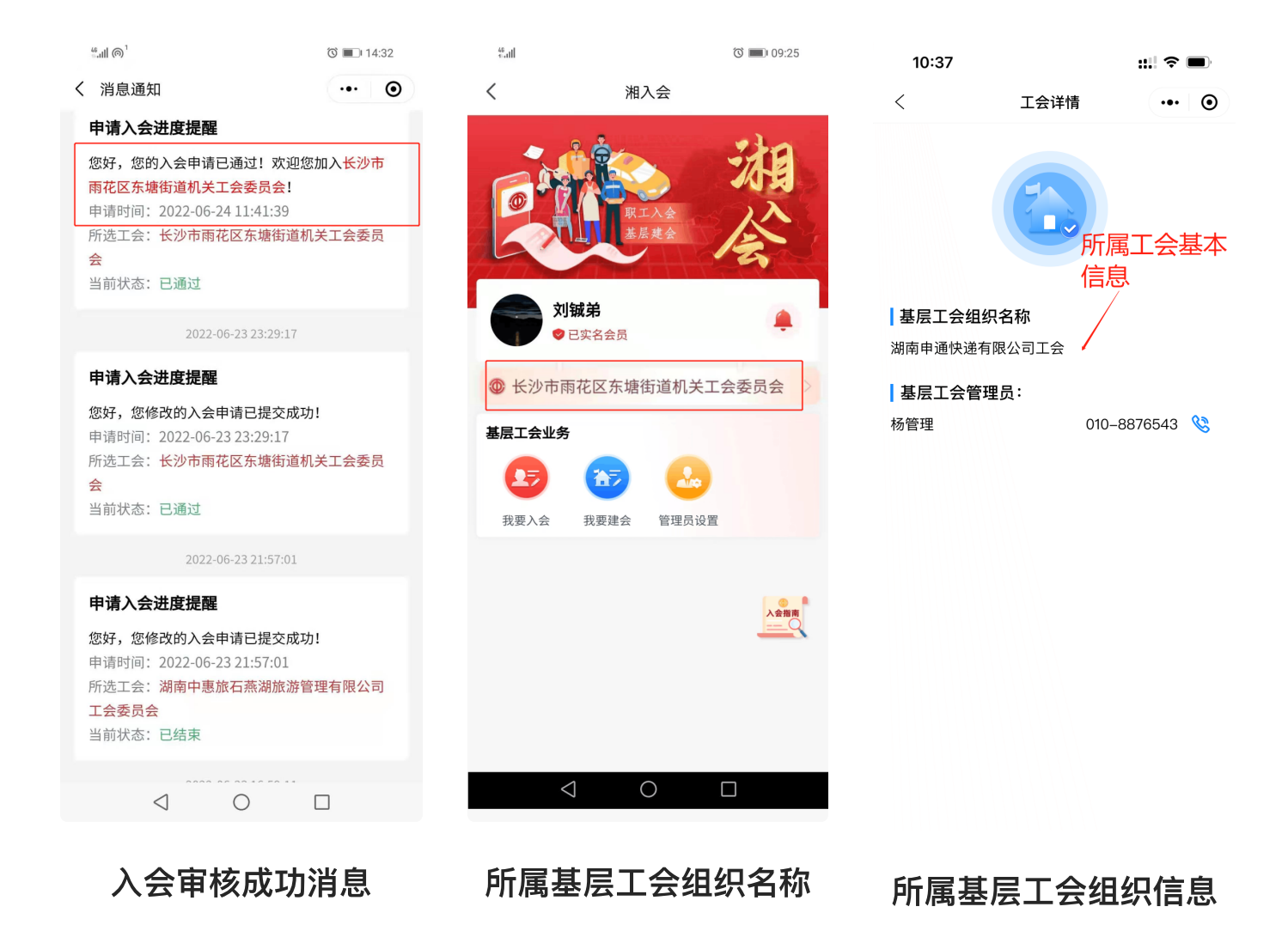